## <u>Setare automată email Exchange 2016 pe dispozitive iOS</u> <u>(iPhone/iPad):</u>

1. Se intră în Settings -> Mail:

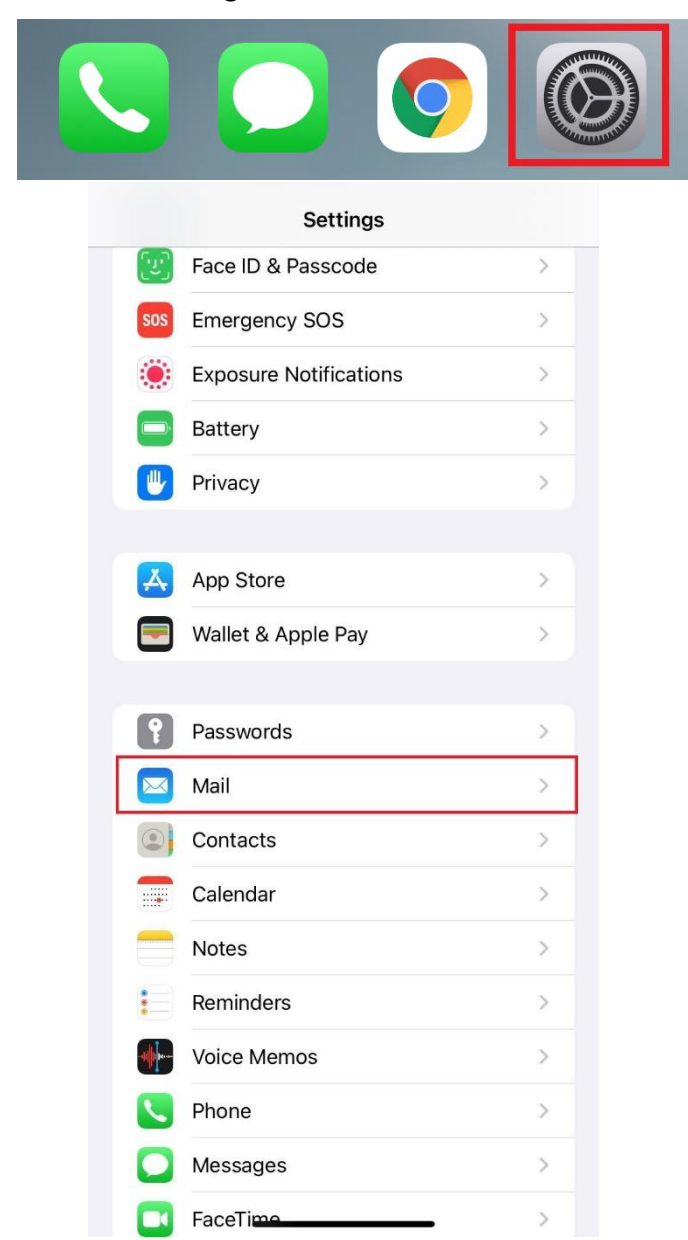

2. Se apasă pe Accounts și apoi pe Add Account:

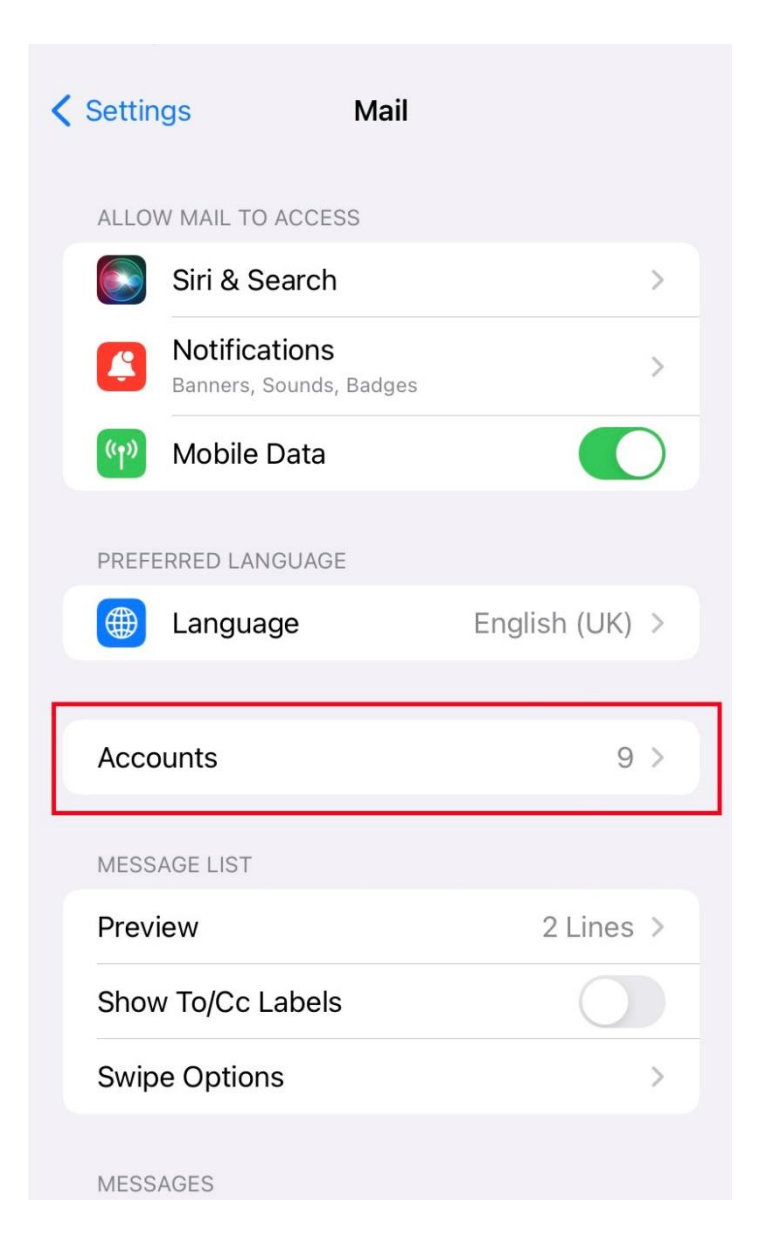

| Mail Accounts                                                 |       |
|---------------------------------------------------------------|-------|
| ACCOUNTS                                                      |       |
| <b>iCloud</b><br>iCloud Drive, Contacts, Calendars and 7 more | >     |
| Mail, Contacts, Calendars, Reminders, Notes                   | >     |
| Mail                                                          | >     |
| Mail, Contacts, Calendars, Reminders, Notes                   | >     |
| Mail, Contacts, Calendars, Reminders, Notes                   | >     |
| Mail, Contacts, Calendars                                     | >     |
| Inactive                                                      | >     |
| Inactive                                                      | >     |
| Mail                                                          | >     |
| Add Account                                                   | >     |
|                                                               |       |
| Fetch New Data Pu                                             | ish > |

3. Se alege tipul de cont Exchange:

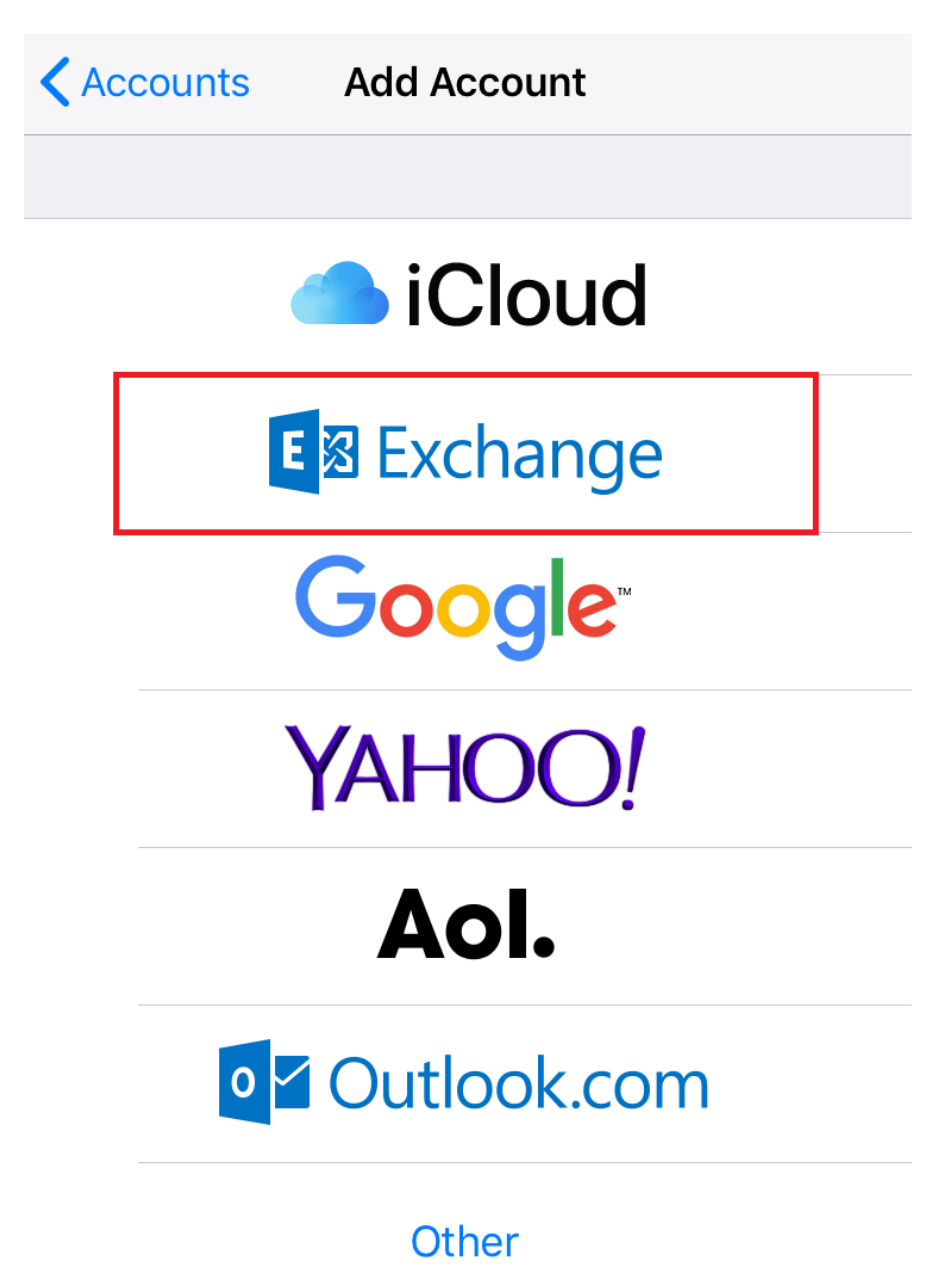

4. Se completează câmpurile cu **adresa completă de mail** și se apasă pe **Next**:

| Cano | cel     |                   | Ex   | chan  | ge    |       |       | Next                |
|------|---------|-------------------|------|-------|-------|-------|-------|---------------------|
|      |         |                   |      |       |       |       |       |                     |
| Ema  | il      | Ad                | resa | com   | nplet | a de  | e mai |                     |
| Desc | criptio | n <mark>Ad</mark> | resa | a con | nple  | ta de | e mai |                     |
|      |         |                   |      |       |       |       |       |                     |
|      |         |                   |      |       |       |       |       |                     |
|      |         |                   |      |       |       |       |       |                     |
|      |         |                   |      |       |       |       |       |                     |
|      |         |                   |      |       |       |       |       |                     |
|      |         |                   |      |       |       |       |       |                     |
| q    | w       | er                |      | t J   | / ι   |       | io    | р                   |
| а    | S       | d                 | f    | g     | h     | j     | k     | Ι                   |
| ¢    | z       | X                 | С    | V     | b     | n     | m     | $\langle X \rangle$ |
| 123  |         | Ŷ                 |      | spa   | ace   |       | ret   | urn                 |

5. În pop-up-ul care apare, se apasă pe **Sign In**:

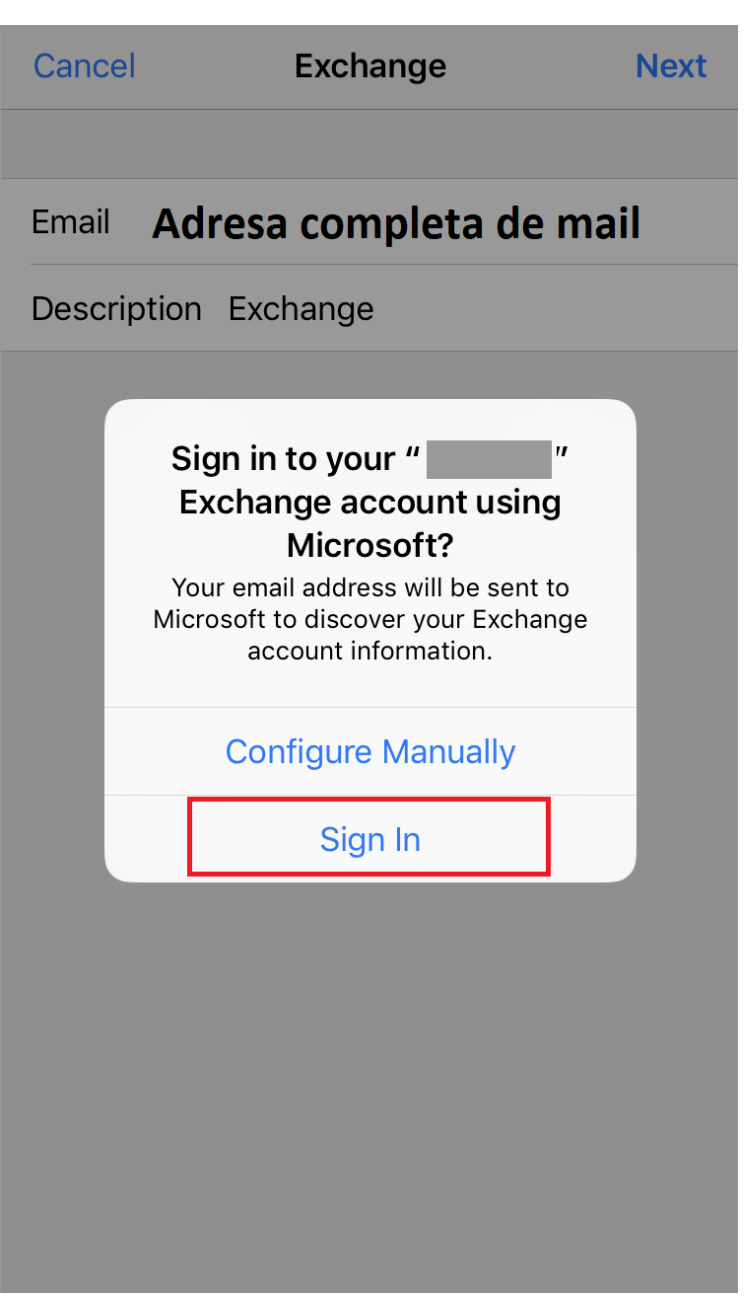

6. Se trece parola de la email în câmpul **Password** și se apasă pe **Next**:

| Can                                 | cel |   |      |       |       |      |      | Ne    | xt                  |
|-------------------------------------|-----|---|------|-------|-------|------|------|-------|---------------------|
|                                     |     |   |      |       |       |      |      |       |                     |
| Ema                                 | il  | / | Adre | sa c  | omp   | leta | de n | nail  |                     |
| Password ••••••                     |     |   |      |       |       |      |      |       |                     |
| Description Adresa completa de mail |     |   |      |       |       |      |      |       |                     |
|                                     |     |   | Exc  | hange | Devic | e ID |      |       |                     |
| 1                                   | 2   | 3 | 4    | 5     | 6     | 7    | 8    | 9     | 0                   |
| -                                   | 1   | : | ;    | (     | )     | \$   | &    | @     | "                   |
| #+=                                 |     | • | ,    |       | ?     | !    | '    |       | $\overline{\times}$ |
| ABC                                 |     | ) |      | spa   | ace   |      |      | retur | n                   |

7. Se lasă bifate setările din pagina următoare și se apasă pe **Save**:

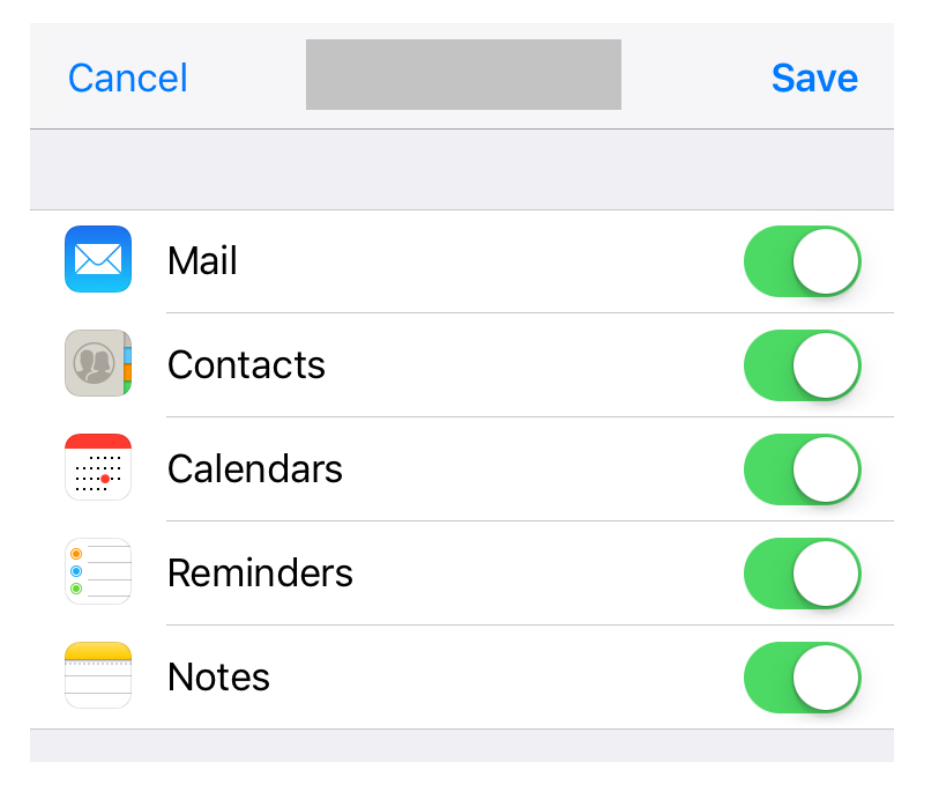

Contul este acum setat și se poate accesa prin aplicația Mail.

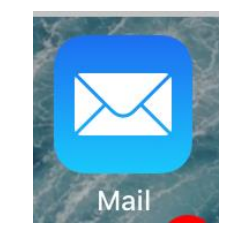

## Setare notificări email pentru sub-foldere:

Pentru a primi notificări și pentru email-urile care intră în alte foldere/sub-foldere decât Inbox, trebuie să urmați pașii următori:

 Se intră din nou în Settings -> Mail și se apasă pe Fetch New Data:

| ACCOUNTS                                                         |      |   |
|------------------------------------------------------------------|------|---|
| <b>iCloud</b><br>iCloud Drive, Contacts, Calendars, Safari and 6 | more | > |
|                                                                  |      | > |
| Mail, Contacts, Calendars, Reminders, Notes                      |      |   |
| <b>Gmail</b><br>Contacts, Calendars                              |      | > |
|                                                                  |      | > |
| Contacts, Calendars                                              |      | / |
| Add Account                                                      |      | > |
|                                                                  |      |   |
| Fetch New Data                                                   | Push | > |
|                                                                  |      |   |

:

2. Se apasă pe adresa de Exchange:

| Accounts Fetch New Data                                                 |           |
|-------------------------------------------------------------------------|-----------|
|                                                                         |           |
| Push                                                                    |           |
| New data will be pushed to your iPhone from t<br>when possible.         | he server |
| iCloud<br>iCloud Drive, Contacts, Calendars and 7 more.                 | Push >    |
| Mail, Contacts, Calendars, Reminders, Notes                             | Push >    |
| Adresa de email Exchange<br>Mail, Contacts, Calendars, Reminders, Notes | Push >    |
| Holiday Calendar<br>Calendars                                           | Fetch >   |
| <b>Gmail</b><br>Contacts, Calendars                                     | Fetch >   |
| Contacts, Calendars                                                     | Fetch >   |
|                                                                         |           |

## FETCH

The schedule below is used when push is off or for applications that do not support push. For better battery life, fetch less frequently.  Se apasă pe folderele de interes, care nu au bifă în dreapta lor, dacă doriți să primiți notificări și pentru mail-urile intrate în acele foldere:

| K Fe                    | tch New Data                                          |   |
|-------------------------|-------------------------------------------------------|---|
| SELE                    | CT SCHEDULE                                           |   |
| Pus                     | h                                                     | / |
| Feto                    | ch                                                    |   |
| Man                     | nual                                                  |   |
| lf Pus                  | sh is not available, the Fetch schedule will be used. |   |
| PUSH                    | HED MAILBOXES                                         |   |
|                         | Inbox                                                 | / |
| $\triangleleft$         | Sent                                                  | / |
| Ŵ                       | Trash                                                 |   |
| $\overline{\mathbf{X}}$ | Junk                                                  |   |
|                         |                                                       | / |
|                         |                                                       |   |
|                         |                                                       |   |
|                         |                                                       |   |